## Lenovo VIBE Shot Pošta SiOL nastavitve

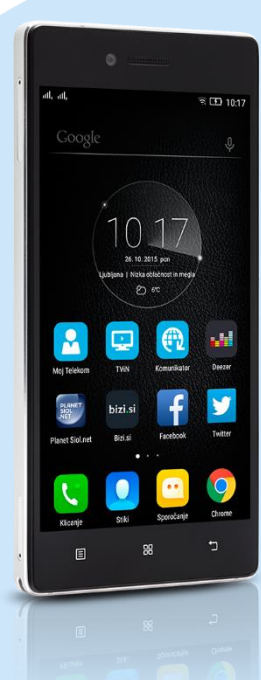

## Mapa Google

- Aplikacija Gmail
  - Dodajte e-poštni naslov
    - Osebno (IMAP/POP3)
      - Vnesite e-poštni naslov: [vaš elektronski naslov]
      - Katera vrsta računa je to?: OSEBNO (POP3)
      - Geslo: [vaše geslo za SiOL]\*
      - Nastavitve strežnika za dohodno pošto
        - Uporabniško ime: [vaše uporabniško ime za SiOL]\*
        - Geslo: [vaše geslo za SiOL]\*
        - Vrata: 110\*
        - Vrsta varnosti: Brez\*
        - E-pošto izbriši iz strežnika: Nikoli
          - NAPREJ: Preverjanje nastavitev strežnika
          - Nastavitev srežnika za odhodno pošto
            - Strežnik SMTP: mail.siol.net\*\*
            - Vrata: 465\*\*
            - Vrsta varnosti: SSL/TLS (Sprejmi vsa potrdila)\*\*
            - Zahtevaj prijavo: [kljukica]\*\*
            - Uporabniško ime: [vaše uporabniško ime za SiOL]\*
            - Geslo: [vaše geslo za SiOL]\*
              - NAPREJ: Preverjanje nastavitev SMTP
            - Možnosti računa
              - Pogostost sinhronizacije: [uporabnik izbere po želji]
              - Obvesti me o novi e-pošti: [dodaj/odstrani kljukico]
              - Sinhroniziraj e-pošto iz tega računa: [dodaj/odstrani kljukico]
                - NAPREJ: Ustvarjanje računa
                - Preimenujte račun: [uporabnik izbere po želji]
                - Vaše ime: [prikazano ime v odhodnih sporočilih] NAPREJ: Preusmeri me v Gmail
- \* Nastavitve veljajo za **Pošto SiOL**. Označene podatke za druge e-naslove, preverite pri svojem ponudniku e-poštnih storitev.
- \* Nastavitve veljajo za Pošto SiOL.
- V primeru, da nimate pošte SiOL, nastavitve odhodnega strežnika preverite pri ponudniku svoje e-pošte (Telemach, T-2, Amis,...).

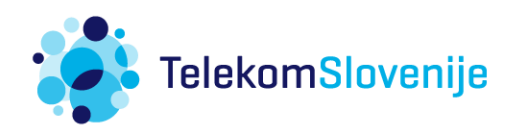